## Steps to add/remove Fuel types

This method is used for adding or removing fuel type for sites.

You can login and make it available again whenever you are ready to sell the specific fuel types.

- 1. Login to FuelCheck https://fuelcheck.tas.gov.au/Admin/Account/Login
- 2. Select the station to be updated
- 3. Go to Service Station details

|           | FUELCHECK                                       |          |   |  |  |
|-----------|-------------------------------------------------|----------|---|--|--|
|           | Superman Fuel<br>100 George St. Sydney NSW 2000 | Stations |   |  |  |
|           | Last Fuel Update - 11:14 AM 22/08/2018          |          |   |  |  |
|           | Submit Fuel Price                               | >        |   |  |  |
|           | Price History                                   | >        |   |  |  |
| $\langle$ | Service Station Details                         |          | ) |  |  |
|           | Manage Staff                                    | >        | - |  |  |

4. Check the email address and phone number and click on "Next"

| Superman F | uel                            |                               |
|------------|--------------------------------|-------------------------------|
| 100 George | St. Sydney NSW 2000            |                               |
| UID        | SS00000                        |                               |
| Name       | Superman Fuel                  |                               |
| Address    | 100 George St, Svdnev NSW 2000 |                               |
| Phone      |                                | Email                         |
| 03941314   | 00                             | fuelchecknews@finance.nsw.gov |
|            |                                | - 0                           |

5. Check the fuel type now being sold to add or uncheck to remove.

## Service Station Details

Superman Fuel

100 George St, Sydney NSW 2000

| Fuel Types Available |        |
|----------------------|--------|
| Ethanol 94           |        |
| Unleaded 91          |        |
| Ethanol 105          |        |
| Premium 95           | ✓      |
| Premium 98           | 🖌 🗸    |
| Diesel               | ✓      |
| Premium Diesel       |        |
| Biodiesel 20         |        |
| LPG                  |        |
| CNG/NGV              |        |
| EV charge            |        |
|                      | $\sim$ |

NEXT

## 6. Check the checkbox "I confirm all details are correct"

|                  | Confirmation                                                                     |        |  |  |  |
|------------------|----------------------------------------------------------------------------------|--------|--|--|--|
|                  |                                                                                  |        |  |  |  |
|                  | Superman Fuel<br>100 George St, Sydney NSW 2000                                  |        |  |  |  |
|                  | Please confirm all details are correct.                                          |        |  |  |  |
|                  | Station Information<br>SS0000<br>Superman Fuel<br>100 George St, Sydney NSW 2000 |        |  |  |  |
|                  | fuelchecknews@finance.nsw.gov.au                                                 | 📀 Edit |  |  |  |
|                  |                                                                                  | 🖉 Edit |  |  |  |
| $\left( \right)$ | Confirm all details are correct.                                                 |        |  |  |  |
|                  | CO                                                                               | NFIRM  |  |  |  |

## 7. Click to confirm

| Confirmation                                                                      |        |  |  |  |
|-----------------------------------------------------------------------------------|--------|--|--|--|
|                                                                                   |        |  |  |  |
| Superman Fuel<br>100 George St, Sydney NSW 2000                                   |        |  |  |  |
| Please confirm all details are correct.                                           |        |  |  |  |
| Station Information<br>SS00000<br>Superman Fuel<br>100 George St, Sydney NSW 2000 |        |  |  |  |
| fuelchecknews@finance.nsw.gov. <b>au</b>                                          | 🕑 Edit |  |  |  |
|                                                                                   | 🖉 Edit |  |  |  |
| I confirm all details are correct.                                                |        |  |  |  |
| CONFIRM                                                                           |        |  |  |  |

- 8. Double check on Fuel Check website that the fuel type is now available.
- 9. Once the fuel is available to sell or the site is back in operation. Simply login and check the boxes to show the fuel types available and update the prices for FuelCheck.

If you have any issues, please contact <a>FuelcheckTas@customerservice.nsw.gov.au</a>